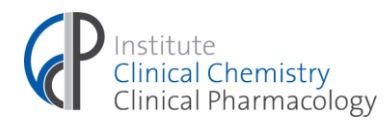

Universitätsklinikum Bonn, Institut f. KI. Chemie u. KI. Pharmakologie, Venusberg-Campus 1, 53127 Bonn

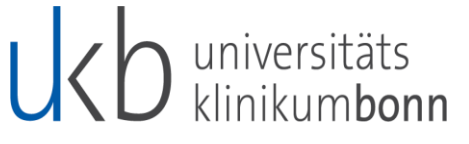

ence UNIVERSITÄT BO

Center for Integrated Oncology Aachen Bron Cologne Duesseldorf Klinische Pharmakologie

the immune sensory system

ImmunoSensation<sup>2</sup>

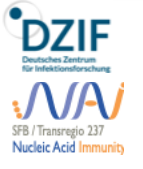

Gunther Hartmann Direktor Koordination: Marionka Rösener Michaela Weidenbach

Prof. Dr. med.

09. August 2022

Universitätsklinikum Bonn Venusberg-Campus 1, Geb. B 12 53127 Bonn

Tel.: +49 (0) 228 287-16080/16081 Fax: +49 (0) 228 287-16094

marionka.roesener@ukbonn.de michaela.weidenbach@ukbonn.de www.ukbonn.de/ikckp

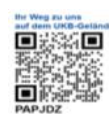

Zentrallabor Ärztliche Leitung: Prof. Dr. med. Birgit Stoffel- Wagner Jessica Neb (Sekretariat Zentrallabor) Venusberg-Campus 1, Geb. B 24 jessica.neb@ukbonn.de Tel.: +49 (0) 228 287-12101 Fax: +49 (0) 228 287-12159

Studienzentrale (SZB)

Geschäftsführung: Dr. rer. nat. Christine Fuhrmann **Phase I Einheit** 

OA Dr. med. Martin Coenen Venusberg-Campus 1, Geb. B 23 studienzentrale-szb@ukbonn.de Tel.: +49 (0) 228 287-16040/16042

Fax: +49 (0) 228 287-16648/16039 Klinisch-pharmakologisches Konsil

OA Dr. med. Martin Coenen Venusberg-Campus 1, Geb. B 23 martin.coenen@ukbonn.de Tel.: +49 (0) 228 287-16040/16045

#### Excellenzcluster ImmunoSensation Geschäftsführung:

Dr. rer. nat. Catherine Drescher Sekretariat: Sophie Krimmer Venusberg-Campus 1, Geb. B13 Tel.: +49 (0)228 287-51288 immunosensation@uni-bonn.de www.immunosensation.de

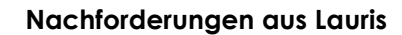

Sehr geehrte Damen und Herren, liebe Kolleginnen und Kollegen,

wir freuen uns, Ihnen mitteilen zu können, dass Sie ab sofort Nachforderungen über Lauris selbst tätigen können. Dadurch entfallen für Sie zeitintensive Telefonate mit dem Zentrallabor.

Eine detaillierte Anleitung finden Sie im Anhang zu diesem Rundschreiben.

Für Rückfragen stehen wir Ihnen gerne unter -12178 / -12132 zur Verfügung.

Mit freundlichen Grüßen

Prof. Dr. med. Birgit Stoffel- Wagner - Ärztliche Leiterin Zentrallabor -

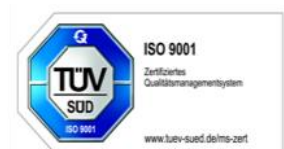

Vorstand: Univ.-Prot. Dr. h.c. mult. Wolfgang Holzgreve, MBA, Vorstandsvorsitzender und Ärztlicher Direktor • Clemens Platzköster, Kaufmännischer Direktor und Stellv. Vorstandsvorsitzender • Univ.-Prof. Dr. Bernd Weber, Dekan der Med. Fakultät • Univ.-Prof. Dr. Alexandra Philipsen, Stellv. Ärztliche Direktorin • Alexander Pröbstl, Vorstand Pflege und Patientenservice • Aufsichtsratsvorsitzender: Univ.-Prof. Dr. Heinz Reichmann

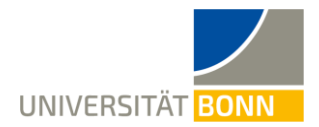

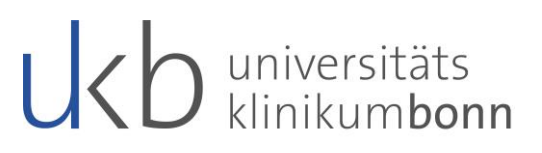

## <u>Anhang:</u>

- Wählen Sie in Orbis den entsprechenden Patienten mit der richtigen Fallnummer aus und öffnen Lauris für das Zentrallabor.
- In Lauris öffnet sich die **Auftragserfassung**. Von hier aus wechseln Sie in die **Auftragsablage** (1) und klicken den Reiter **Auftragsmonitor** (2)

| Lauris Client                                     |                          |                 |              |      |              | - 🗆              | $\times$ |
|---------------------------------------------------|--------------------------|-----------------|--------------|------|--------------|------------------|----------|
| Lauris Version 17.06.21                           | 💫 Auftragsablage 🧧       | Auftragsmonitor | 2            |      |              |                  |          |
|                                                   | Auftrag                  | Datum           | Zeit Abnahme | Zeit | Auftragsinfo | Status           |          |
| Auftragsablage                                    | (i) CL 2 Address Term    | 10 M            | 1000         |      |              |                  | ^        |
|                                                   | A C D Makes Street       | Sector Inc.     | 1.00         |      |              | unterwegs        |          |
| Datenbank: SWISSLAB                               | 🖨 🔲 🤰 КU2/22, В          | W 17            | 25.03.2005   |      |              |                  |          |
| Benutzer: GPO                                     | 😟 🔲 📰 Auftrag 25323306   | 25.03.2022      | 11:19        |      |              | im Labor         |          |
| Benutzer: GRO                                     | 🖨 🗖 🚨 KU2/22, A          | M 20            | 25.03.2002   |      |              |                  |          |
| Arbeitsolatz: 71 20171210<br>Wechseln zu:         | 😟 🔲 💽 Auftrag 25323305   | 25.03.2022      | 11:18        |      |              | im Labor         |          |
| censen zu.                                        | 🖶 🗖 🐣 KS3/22, В          | 0               |              |      |              |                  |          |
| 🚯 Hauptmenü [F4]                                  | 🖲 🗔 📰 Auftrag 25323323   | 25.03.2022      | 11:17        |      |              | im Labor         |          |
| <ul> <li>Antiputer state and the state</li> </ul> | 😟 - 🔲 💽 Auftrag 25323324 | 25.03.2022      | 11:16        |      |              | im Labor         |          |
|                                                   | 🖶 🗖 🐣 KS3/22, A          | 0               |              |      |              |                  |          |
| Muftragserfassung[F6]                             | 🗷 🗔 📰 Auftrag 25323319   | 25.03.2022      | 11:16        |      |              | im Labor         |          |
| S Auftragsablage [F7]                             | 😟 🗌 💽 Auftrag 25323321   | 25.03.2022      | 11:15        |      |              | im Labor         |          |
| Befundansicht [E8]                                | 🖨 🗖 🚨 KL2/22, B          | M 9             | 25.03.2013   |      |              |                  |          |
|                                                   | 😟 🗔 🛐 Auftrag 25323316   | 25.03.2022      | 11:15        |      |              | im Labor         |          |
| Befundeingang [F9]                                | 🗷 🗌 💽 Auftrag 25323317   | 25.03.2022      | 11:14        |      |              | im Labor         |          |
|                                                   | 🖶 🗖 🤰 KL2/22, A          | W 13            | 25.03.2009   |      |              |                  |          |
| Arbeit unterbrechen:                              | 🕀 🗔 🛐 Auftrag 25323310   | 25.03.2022      | 11:14        |      |              | im Labor         |          |
| Programm sperren [F12]                            | 🗷 🔲 📰 Auftrag 25323309   | 25.03.2022      | 11:14        |      |              | im Labor         | ¥        |
| Programm beenden [Alt-F4]                         | Aktualisieren 📝 A        | uftrag ändern   |              |      | 🕒 Etikett    | endruck 🥠 Zurück | _        |

• Im **Auftragsmonitor** werden alle Patienten und Aufträge angezeigt, für die eine Nachforderung erfolgen kann.

| Lauris Client               |                                                                                                    | - 🗆 ×                    |
|-----------------------------|----------------------------------------------------------------------------------------------------|--------------------------|
| Lauris Version 17.06.21     | 🛸 Auftragsablage 🔄 Auftragsmonitor                                                                                                    |                          |
|                             | Auftrag Datum Zeit Abnahme Zeit Auftragsinfo                                                                                                    | Status                   |
| Auftragsablage              | R C A DECEMBER OF A DECEMBER OF A DECEMBER O | ^                        |
|                             | ⊕-□ ■ Auftrag 25323972 25.03.2022 11:34                                                                                                    | unterwegs                |
| Datenbank: SWISSLAB         | ₩ 25.03.2005                                                                                                    |                          |
|                             |                                                                                                    | im Labor                 |
| Bellutzer: GRO              | Auftrag ändern                                                                                                    |                          |
| Arbeitsplatz: 71 20171210   |                                                                                                    | im Labor                 |
| weensem zu.                 |                                                                                                    |                          |
| 🚳 Hauptmenü [F4]            |                                                                                                    | im Labor                 |
| Patientenverwaltung (E3)    | Auftrag ist nur noch eingeschränkt änderbar!                                                                                                    | im Labor                 |
|                             | Der Auftrag Nr. "25323306" ist schon im Labor angekommen und kann daher nur noch                                                                                                    |                          |
| Auftragserfassung [F6]      | eingeschränkt verändert werden! Möchten Sie trotzdem fortfahren?                                                                                                    | im Labor                 |
| 🛸 Auftragsablage [F7]       |                                                                                                    | im Labor                 |
| Befundansicht [F8]          |                                                                                                    |                          |
| A Defendelseers [72]        | Ja 👍 🕺 🕺 🖌 🖌 🖌                                                                                                    | im Labor                 |
| S Berundeingang [F9]        |                                                                                                    | im Labor                 |
| 4.4. 3                      |                                                                                                    |                          |
| Arbeit unterprechen:        | Herein Construction (Construction)     Auftrag 25323310     25.03.2022     11:14     11:14     11:14     11:14     11:14     11:14     11:14     11:14     11:14     11:14     11:14     11:14     11:14     11:14     11:14     11:14     11:14     11:14     11:14     11:14     11:14     11:14     11:14     11:14     11:14     11:14     11:14     11:14     11:14     11:14     11:14     11:14     11:14     11:14     11:14     11:14     11:14     11:14     11:14     11:14     11:14     11:14     11:14     11:14     11:14     11:14     11:14     11:14     11:14     11:14     11:14     11:14     11:14     11:14     11:14     11:14     11:14     11:14     11:14     11:14     11:14     11:14     11:14     11:14     11:14     11:14     11:14     11:14     11:14     11:14     11:14     11:14     11:14     11:14     11:14     11:14     11:14     11:14     11:14     11:14     11:14     11:14     11:14     11:14     11:14     11:14     11:14     11:14     11:14     11:14     11:14     11:14     11:14     11:14     11:14     11:14     11:14     11:14     11:14     11:14     11:14     11:14     11:14     11:14     11:14     11:14     11:14     11:14     11:14     11:14     11:14     11:14     11:14     11:14     11:14     11:14     11:14     11:14     11:14     11:14     11:14     11:14     11:14     11:14     11:14     11:14     11:14     11:14     11:14     11:14     11:14     11:14     11:14     11:14     11:14     11:14     11:14     11:14     11:14     11:14     11:14     11:14     11:14     11:14     11:14     11:14     11:14     11:14     11:14     11:14     11:14     11:14     11:14     11:14     11:14     11:14     11:14     11:14     11:14     11:14     11:14     11:14     11:14     11:14     11:14     11:14     11:14     11:14     11:14     11:14     11:14     11:14     11:14     11:14     11:14     11:14     11:14     11:14     11:14     11:14     11:14     11:14     11:14     11:14     11:14     11:14     11:14     11:14     11:14     11:14     11:14     11:14     11:14     11:14     11:14     11:14     11:         | im Labor                 |
| A Programm sperren [F12]    | ⊕-□ ■ Auftrag 25323309 25.03.2022 11:14                                                                                                    | im Labor 💙               |
| O Programm beenden [Alt-F4] | Aktualisieren Auftrag ändern                                                                                                    | 🛛 Etikettendruck  Zurück |

• Durch Doppelklick auf den gewünschten Auftrag öffnet sich ein Infofenster, dieses muss mit "**ja**" bestätigt werden um die Auftragserfassung zu öffnen.

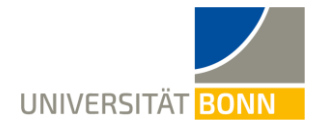

# universitäts klinikumbonn

| 🕘 Lauris Client                                                                                                    |                     | _                                                                          |                 |   |
|----------------------------------------------------------------------------------------------------|---------------------|----------------------------------------------------------------------------|-----------------|---|
|                                                                                                    |                     |                                                                            |                 | × |
| COURIS Version 17.06.21         Auftragserfassung         Datenbank:       SVISSLAB         Bentzer:       GR0         Arbeitsplatz:       Zu20171210         Abteilung:       B10C         Prinktionen:       Imministration         Onckvorschau       Imministration         Patientenetiketten drucken       Imministration         Marting vervielfaltigen       Imministration         Mademeun       Imministration         Marting vervielfaltigen       Imministration         Marting vervielfaltigen       Imministration         Imministration       Imministration         Imministration       Imministration         Imministration       Imministration         Imministration       Imministration         Imministration       Imministration         Imministration       Imministration         Imministration       Imministration         Imministration       Imministration         Imministration       Imministration         Imministration       Imministration         Imministration       Imministration         Imministration       Imministration         Imministration       Imministration         Imministration | Text sucher:<br>aci | 22<br>22<br>22<br>22<br>22<br>22<br>22<br>22<br>22<br>22<br>22<br>22<br>22 | Status<br>offen |   |

- In der Auftragserfassung die gewünschten Analyte im Formular anwählen. Falls ein Analyt nicht gefunden werden kann, hilft die Funktion Bestimmung suchen. Einen Teil des Analytnamens in das Suchfeld (1) eingeben. Die gefundenen Analyte werden links angezeigt. Das gewünschte Analyt(2) und den Button Beenden (3) anklicken.
- Durch die Anweisung des Buttons " In der Ablage aktualisieren" werden die Änderungen gespeichert und an das Labor übermittelt.

| 💥 Zurücksetzen 📙 In der Ablage aktualisieren 🧔 Zurück |
|-------------------------------------------------------|
|-------------------------------------------------------|

- Im Auftragsmonitor könnten sofort Nachforderungen für weitere Patienten getätigt werden, sofernd diese im Auftragsmonitor angezeigt werden. D.h. der Auftrag ist noch aktiv und gehört der augewählten Abteilung/Kostenstelle an.
- Hinter jedem Analyt ist die Dauer der möglichen Nachforderungszeit entsprechend unseres Leistungsverzeichnisses hinterlegt.
- Das System gibt eine Meldung, falls diese Zeit überschritten sein sollte. In diesem Fall muss eine erneute Probenentnahme mit einem neuen Laborauftrag erfolgen.
- Eine detaillierte Beschreibung des Procedere erhalten Sie in Lauris über die Funktionstaste "**F1**".

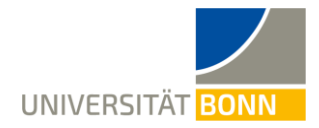

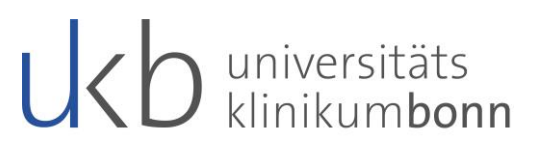

#### Bitte beachten Sie:

Es können nur Nachforderungen für ein Material gemacht werden, dass bereits im Labor eingegangen ist. Ist dies nicht der Fall wird der Analyt nicht in den Auftrag übernommen. Es erscheint keine separate Meldung.

Die meisten Analysen dürfen in Lauris nachgefordert werden, es gibt jedoch Ausnahmen.

- > Analysen die grundsätzlich nicht nachforderbar sind. (Ø)
- Analysen die nur nach Pr
  üfung im Labor nachgefordert werden können. (?)

#### Anforderungsformular Zentrallabor:

#### <u>Serum/Blut/Plasma</u>

- ACTH (Ø)
  - Ammoniak <sup>(Ø)</sup>
  - Chromogranin A <sup>(Ø)</sup>
  - Cortisol nach Dexamethason<sup>(Ø)</sup>
  - Freies HB (Ø)
  - Homocystein <sup>(Ø)</sup>
  - Immunstatus <sup>(?)</sup>
  - NSE (Ø)
  - Direktes Renin <sup>(Ø)</sup>
  - Serotonin im Serum <sup>(Ø)</sup>
  - Vitamine A/E, B1, B2, B6 (Ø)

### <u>Speichel</u>

• Cortisol im Speichel <sup>(Ø)</sup>

<u>Liquor</u>

- Blutbild<sup>(?)</sup>
- Diff (?)
- Zellzahl <sup>(?)</sup>
- Glucose/Eiweiß <sup>(Ø)</sup>
- Lactat (Ø)
- Demenzdiagnostik <sup>(Ø)</sup>
- Oligoklonale Banden <sup>(?)</sup>
- Reiberdiagnostik <sup>(?)</sup>

#### <u>Urin</u>

- Stix und Sediment <sup>(Ø)</sup>
- Serotonin i. Urin<sup>(Ø)</sup>
- Glucose (Ø)
- β2-Mikroglobulin <sup>(Ø)</sup>
- BTrace Protein (Ø)
- Drogenscreening <sup>(Ø)</sup>

### Anforderungsformular Autoimmun Diagnostik / Allergie-Diagnostik:

- Immunstatus (?)
- ECP (Ø)